## **CONNECTER SON PC EN WIFI**

1. Cliquez sur l'icône **wifi** située dans votre barre des tâches.

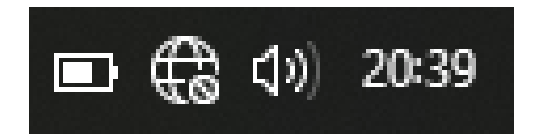

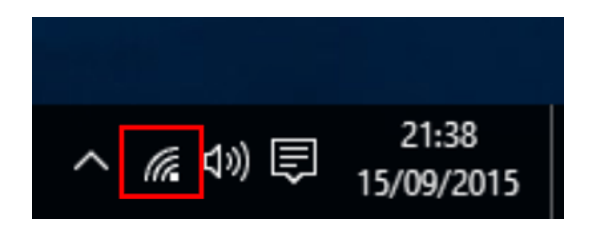

- 2. Sélection votre réseau
  - Positionnez vous sur le nom de votre box

ORANGE : Livebox-XXXXSFR : SFR\_XXXXBOUYGUES TELECOM : Bbox-XXXXXFREE : Freebox-XXX

- Validez votre choix en cliquant sur **Se connecter**
- 3. Saisir la clé de sécurité ou clé WEP ATTENTION : il faut la rentrée TOUT attacher
- 4. Cliquer sur Suivant voilà vous êtes connecté en WIFI